# Wifi Control for Window Shade

# 1. Install blind wifi host

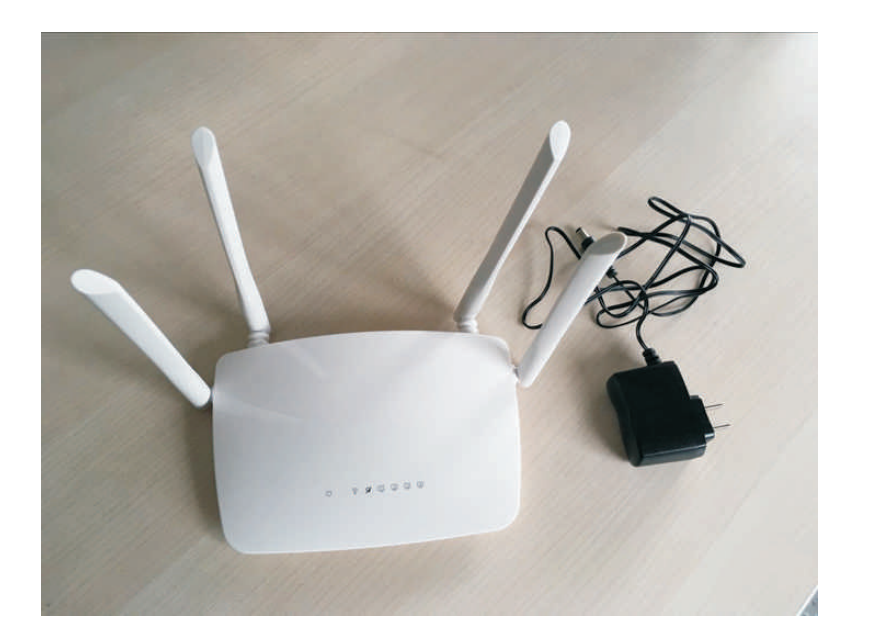

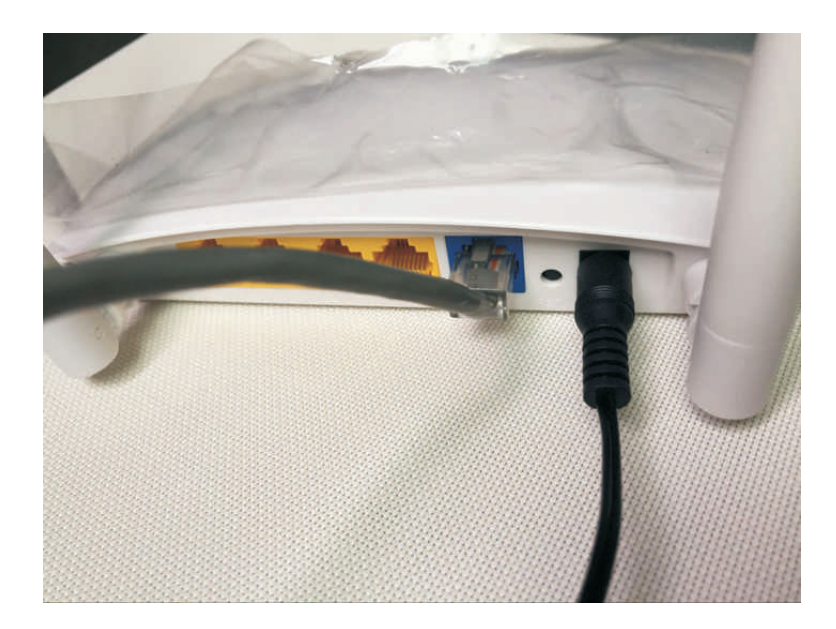

# 2.Get the APP

Apple store search: chinamicro Scan the below QR code

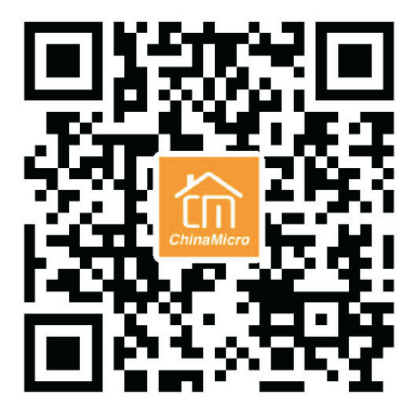

### 3.Confirm the host if install successful

Click Setting->Wlan, you can see ChinaMicroHost

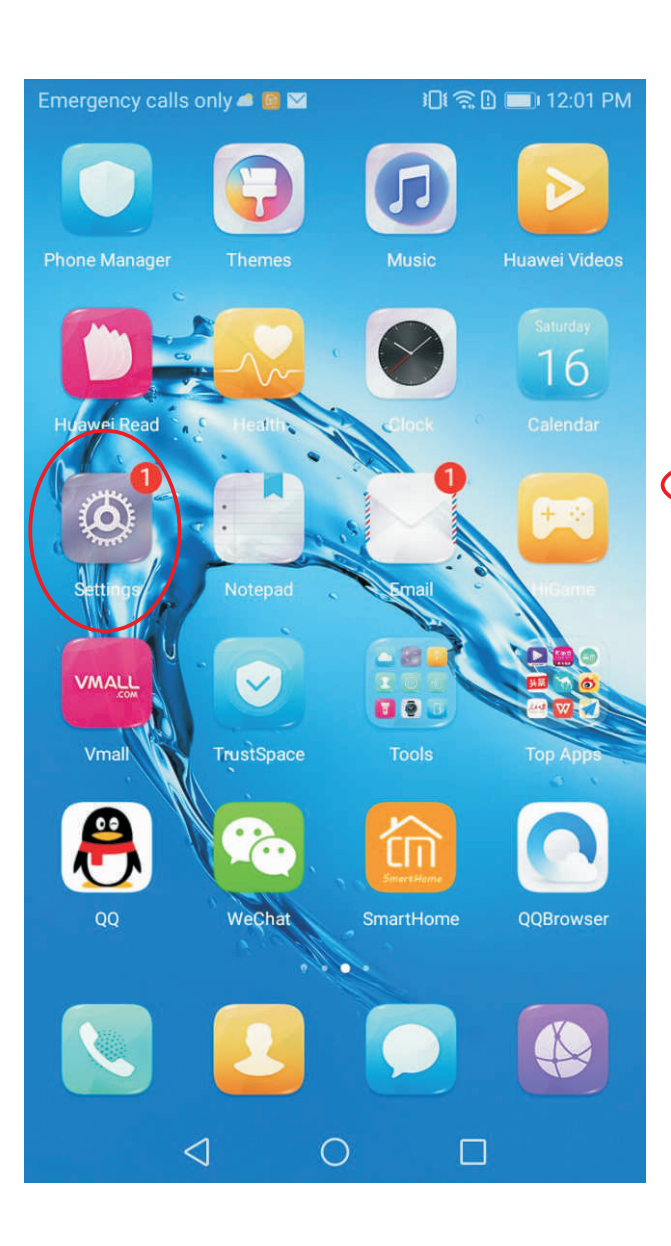

| Emergency calls only 👛 📴 🖬 🕴 🏥 🗐 🗐 12:02 PM |                           |                          |   |  |  |
|---------------------------------------------|---------------------------|--------------------------|---|--|--|
| Settings                                    |                           |                          |   |  |  |
| Sea                                         | arch for setting          |                          |   |  |  |
|                                             | Airplane mode             |                          |   |  |  |
|                                             | Dual SIM management       |                          | > |  |  |
| <b></b>                                     | WLAN                      | ChinaMicroHo<br>st3789CC | × |  |  |
| *                                           | Bluetooth                 | Off                      | > |  |  |
| 1                                           | Mobile data               |                          | > |  |  |
|                                             | More                      |                          | > |  |  |
|                                             | Home screen style         | Standard                 | > |  |  |
|                                             | Display                   |                          | > |  |  |
|                                             | Sound                     |                          | > |  |  |
|                                             | Notification & status bar |                          | > |  |  |
| -                                           | $\triangleleft$ O         |                          |   |  |  |

| ChinaMicroHost3789CC<br>Saved (no Internet access) | If the signal like this, which represent is so need to confirm the net cable | unnormal     |
|----------------------------------------------------|------------------------------------------------------------------------------|--------------|
| <b>1</b> ∎ <b>? 12:02 PM</b>                       | Emergency calls only 📲 🛛 🖓 🖬 12:<br>📃 WLAN                                   | 05 PM        |
|                                                    | WLAN                                                                         |              |
|                                                    | WLAN+<br>Enhanced Internet experience                                        | n >          |
| >                                                  | AVAILABLE NETWORKS                                                           |              |
| ChinaMicroHo<br>st3789CC >                         | ChinaMicroHost3789CC<br>Connected (good quality)                             | (((+         |
| Off >                                              | RUILISI-2.4IP1                                                               |              |
| >                                                  | Saved, encrypted (available)                                                 |              |
|                                                    | ChinaMicroHost2CA447<br>Saved (available)                                    | (((•         |
| Standard >                                         | TP-LINK_2.4G_1C4A92<br>Encrypted                                             |              |
| >                                                  | baishan-B<br>Encrypted                                                       |              |
| >                                                  | Homesmart_10C220                                                             | (*           |
| >                                                  | Open<br>Scan WLAN Direct Configure More                                      |              |
|                                                    | $\triangleleft$ $\bigcirc$ $\Box$                                            | -15 <b>F</b> |

#### 4.Register and enter

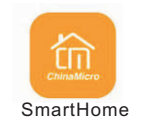

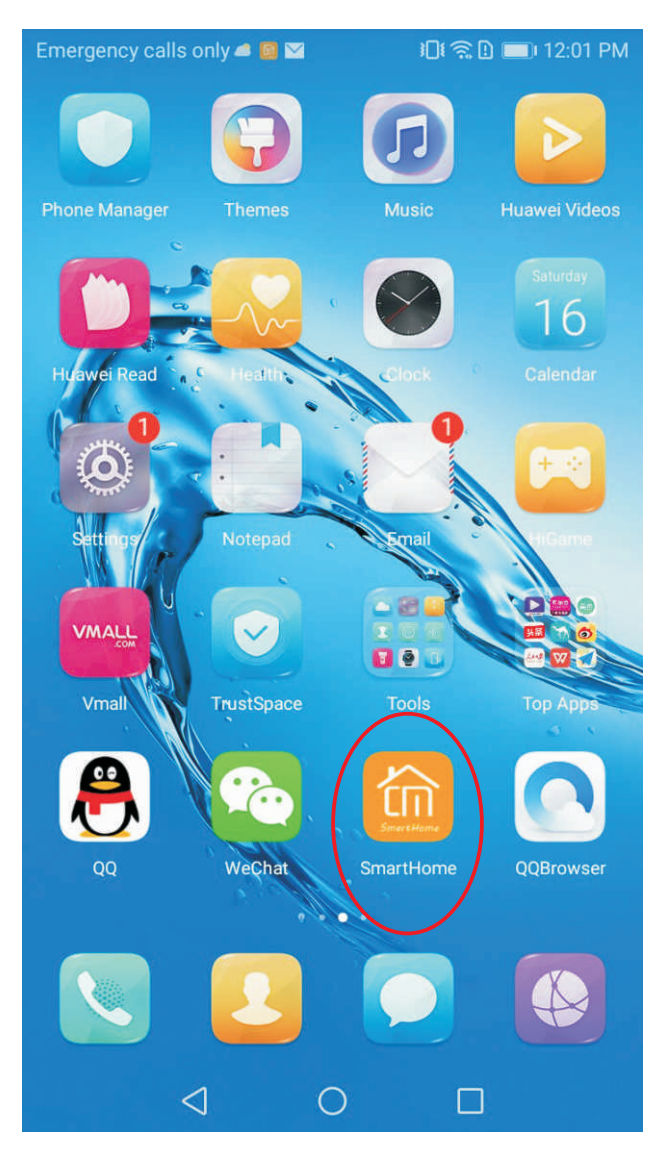

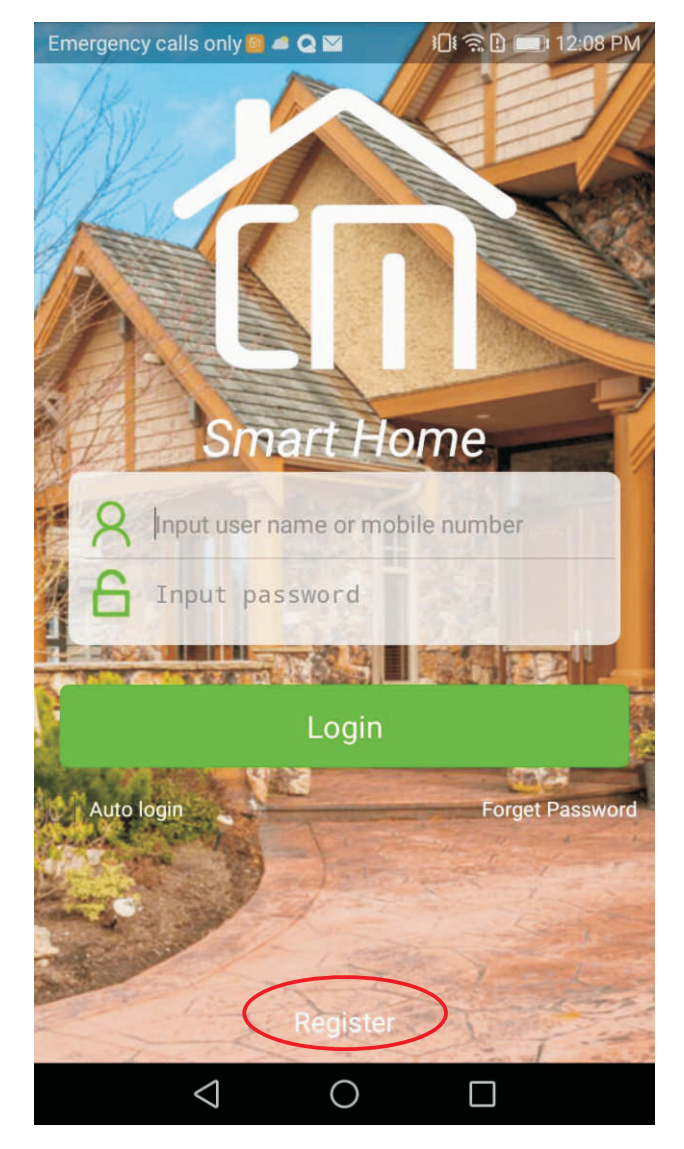

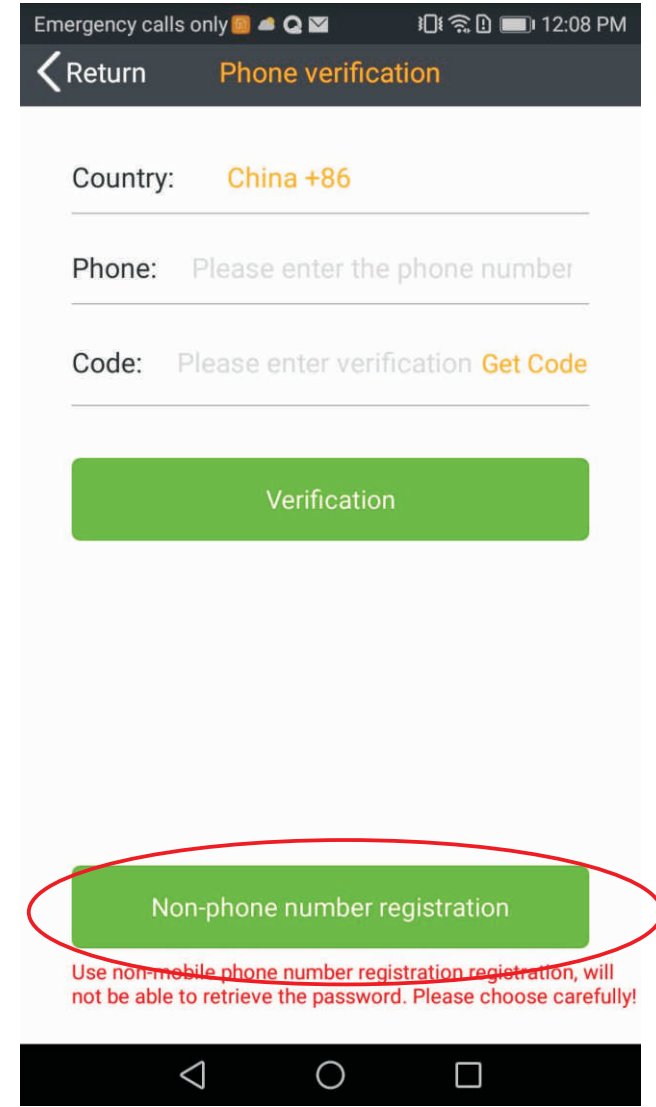

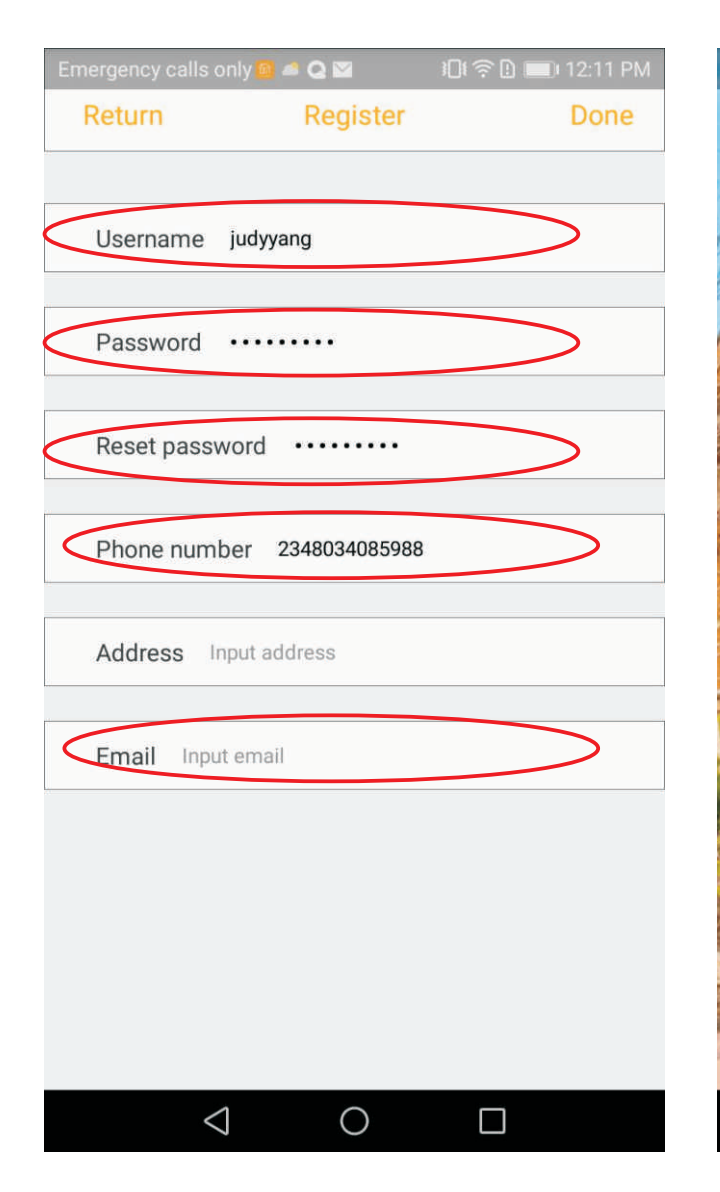

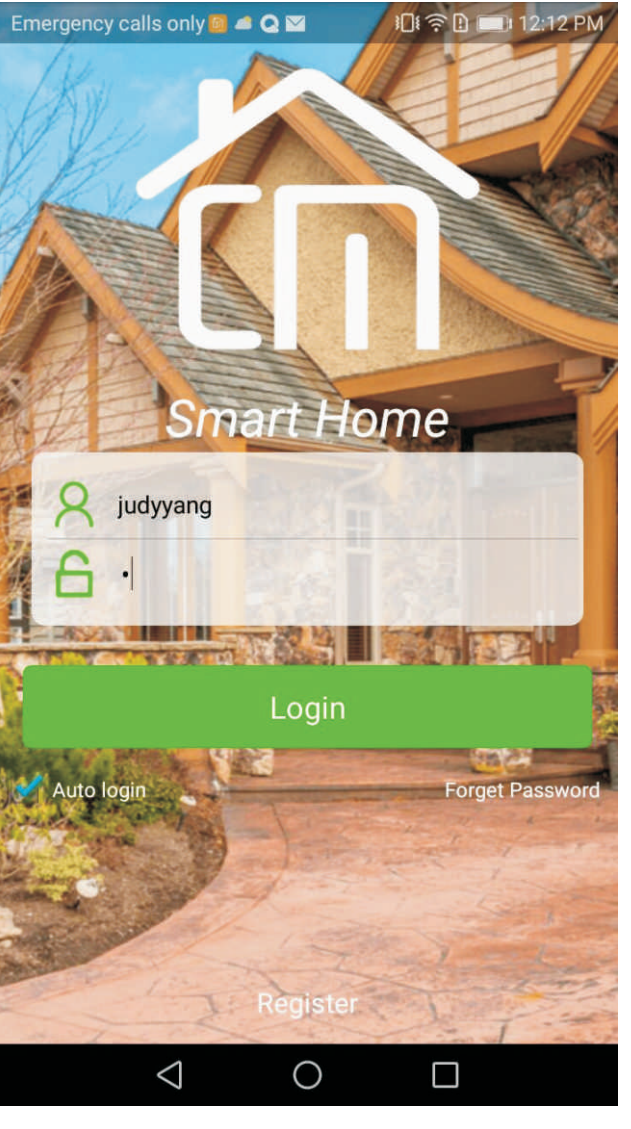

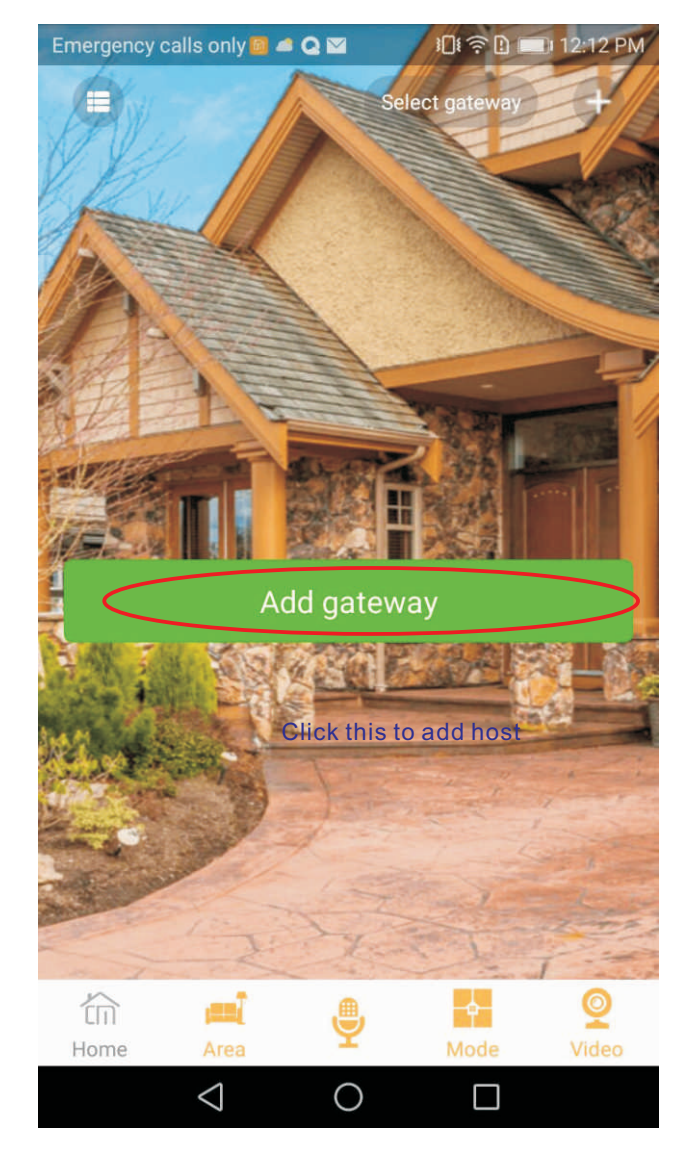

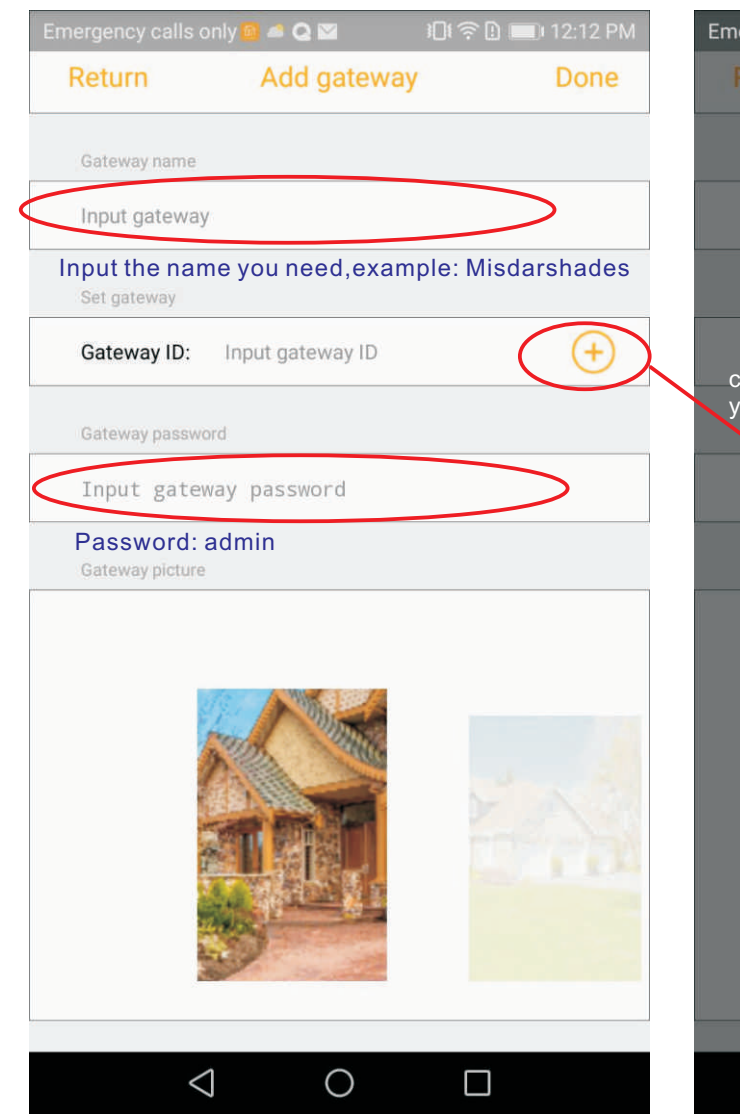

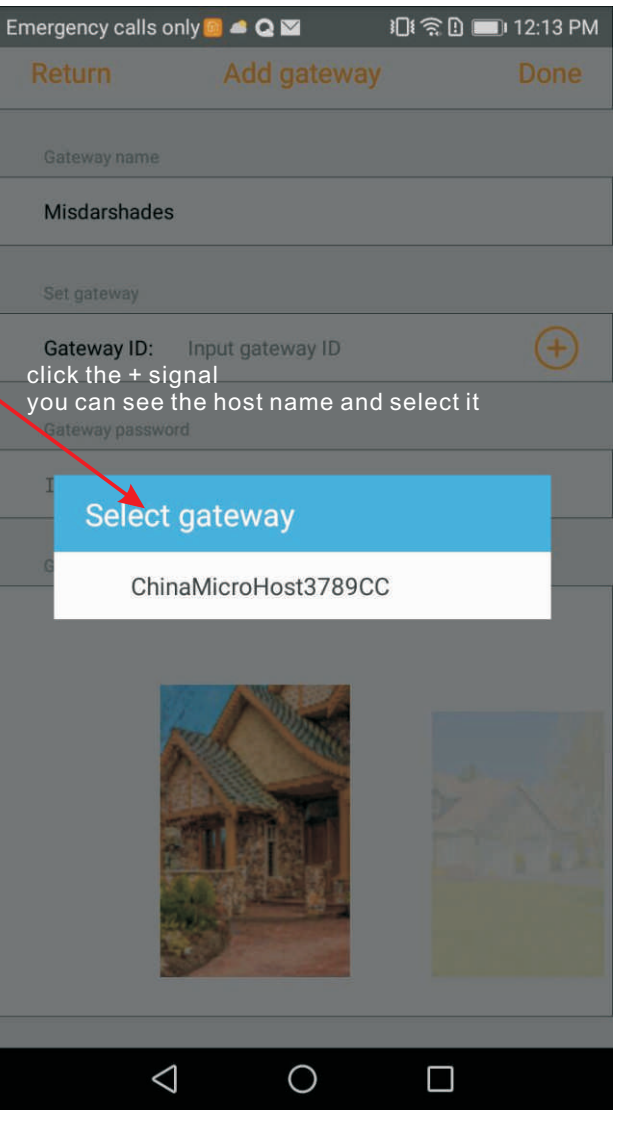

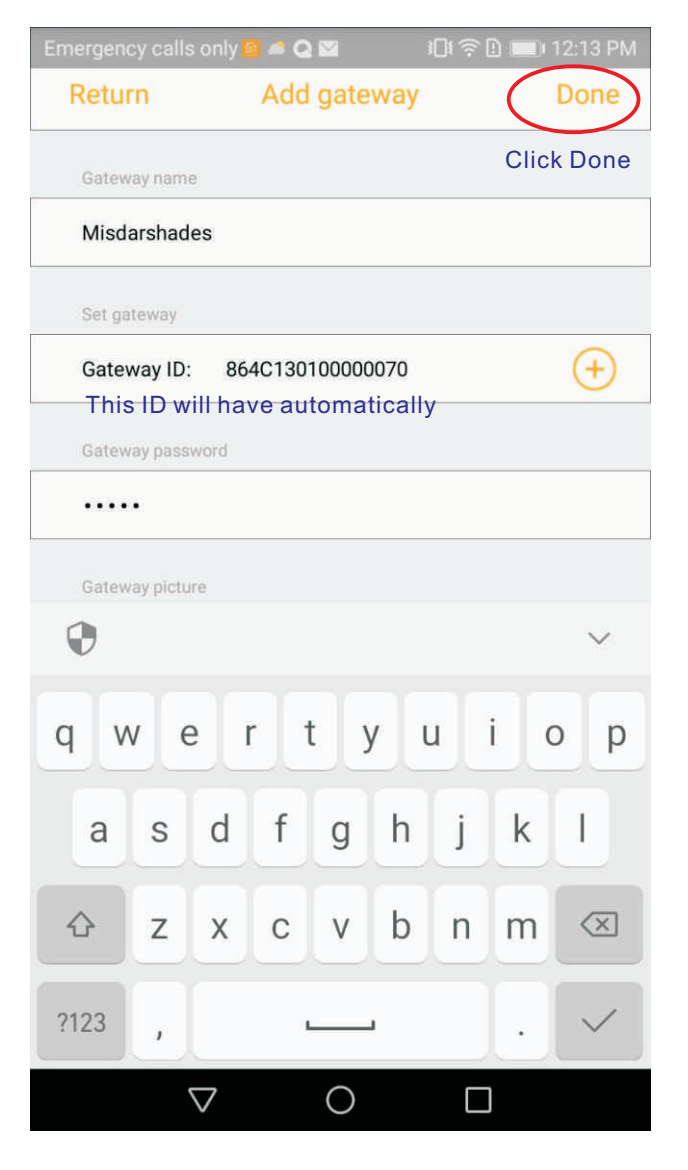

### 5.Add area like room

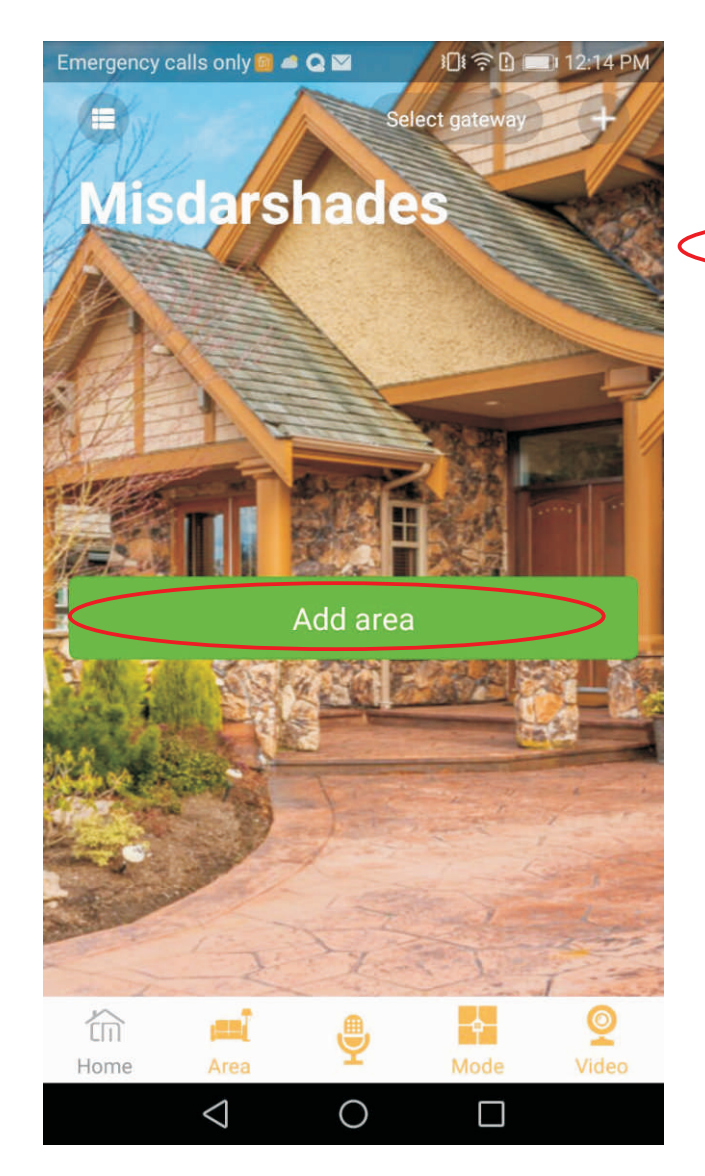

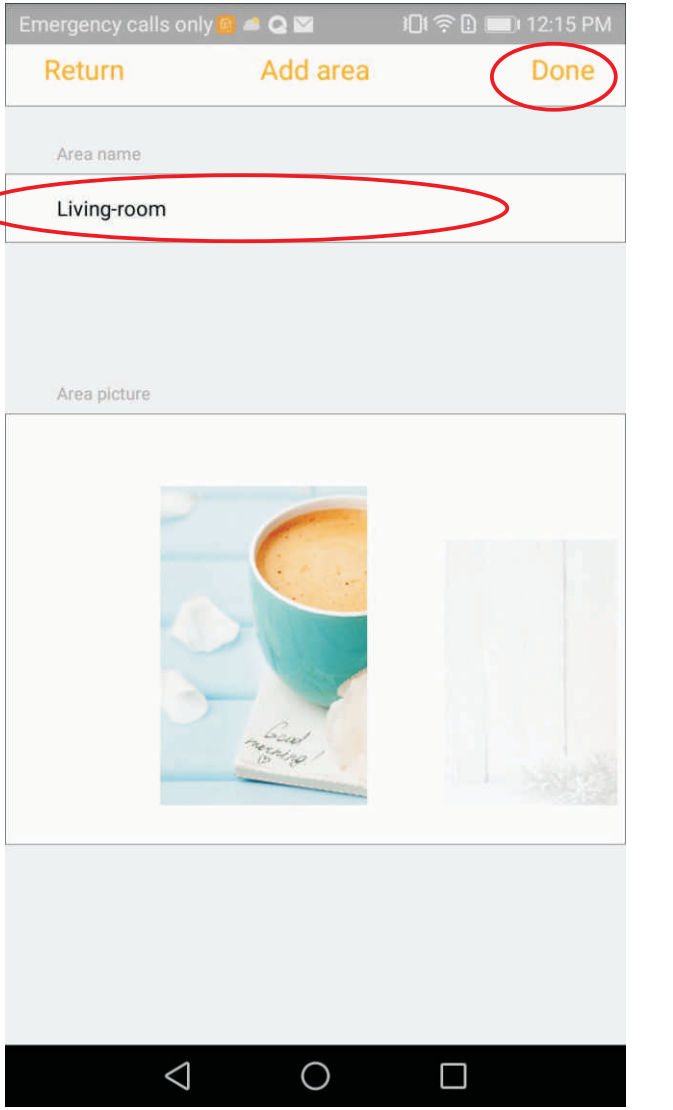

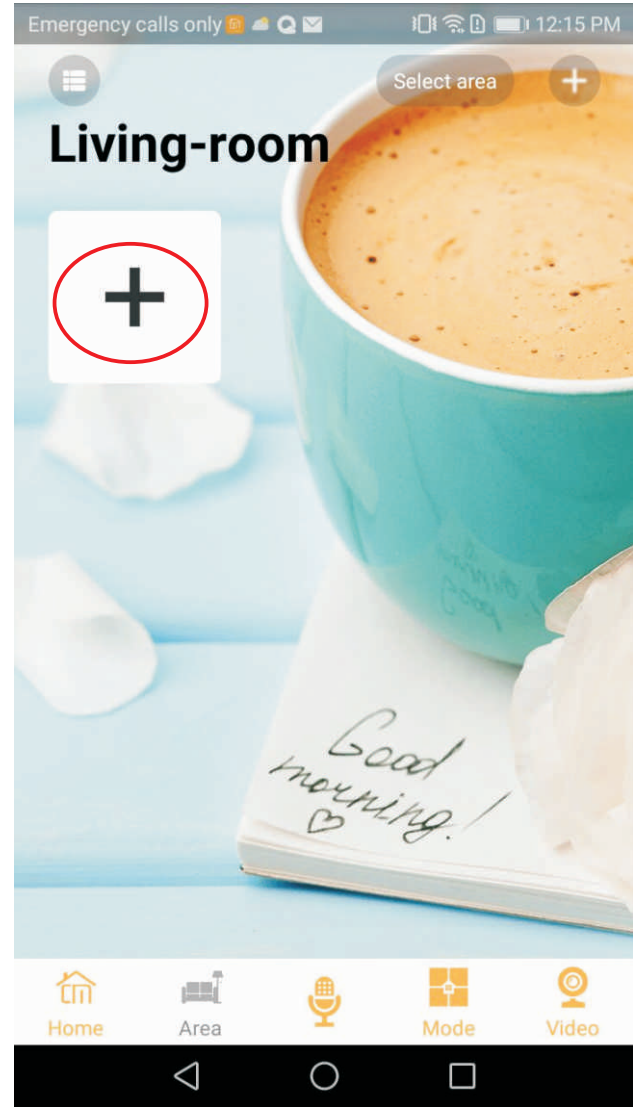

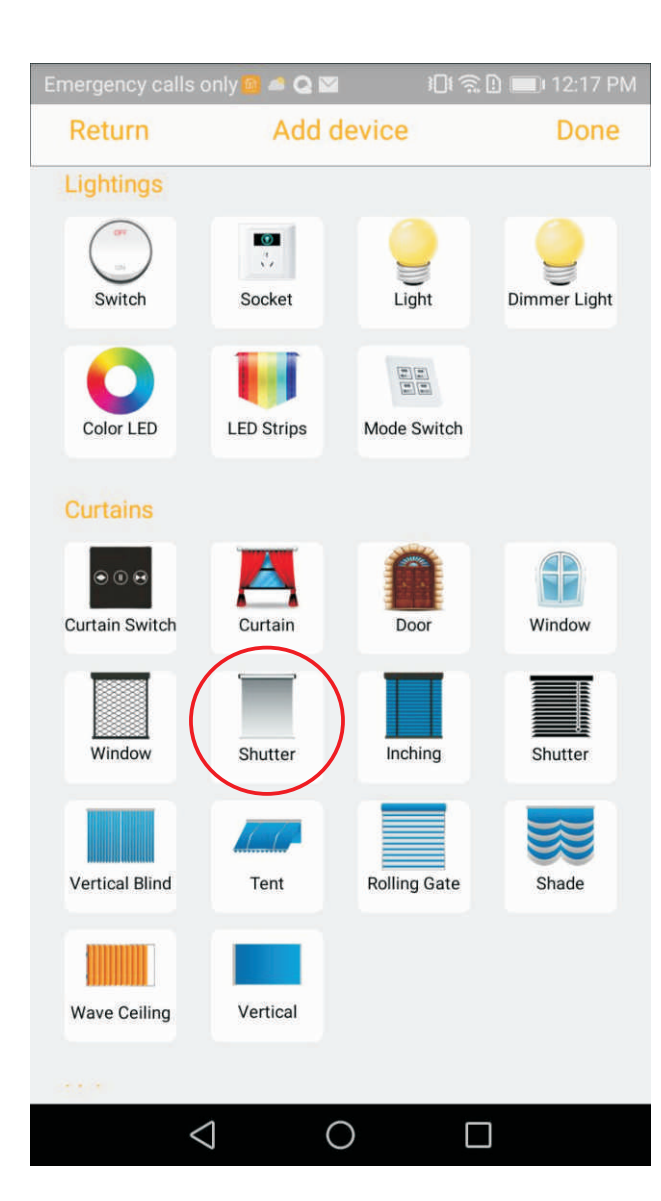

| Emergency calls only                           | ( 📴 🛋 Q 🔤 🛛 🕴                              | ) 🗟 🗋 🔲 12:15 PM   |
|------------------------------------------------|--------------------------------------------|--------------------|
| Return                                         | Add device                                 | Done               |
|                                                |                                            |                    |
| Device name Shu                                | utter                                      | >                  |
| Input the na                                   | ame                                        | $\sim$             |
| Device ID Input (                              | device ID                                  | $(\oplus)$         |
| After selecte<br>"+" to have II                | ed the factory then p<br>D automatically   | ush the            |
| Location                                       |                                            | Select location    |
| Select area                                    |                                            | Living-room        |
| Select factory                                 |                                            | Smart-H            |
| Click there firstly                            | and select "Smar                           | t Smarthen rains   |
| Favorite device                                |                                            |                    |
| When set as my favori<br>home page of this app | te device, this device will b<br>lication. | e displayed on the |

0

 $\triangleleft$ 

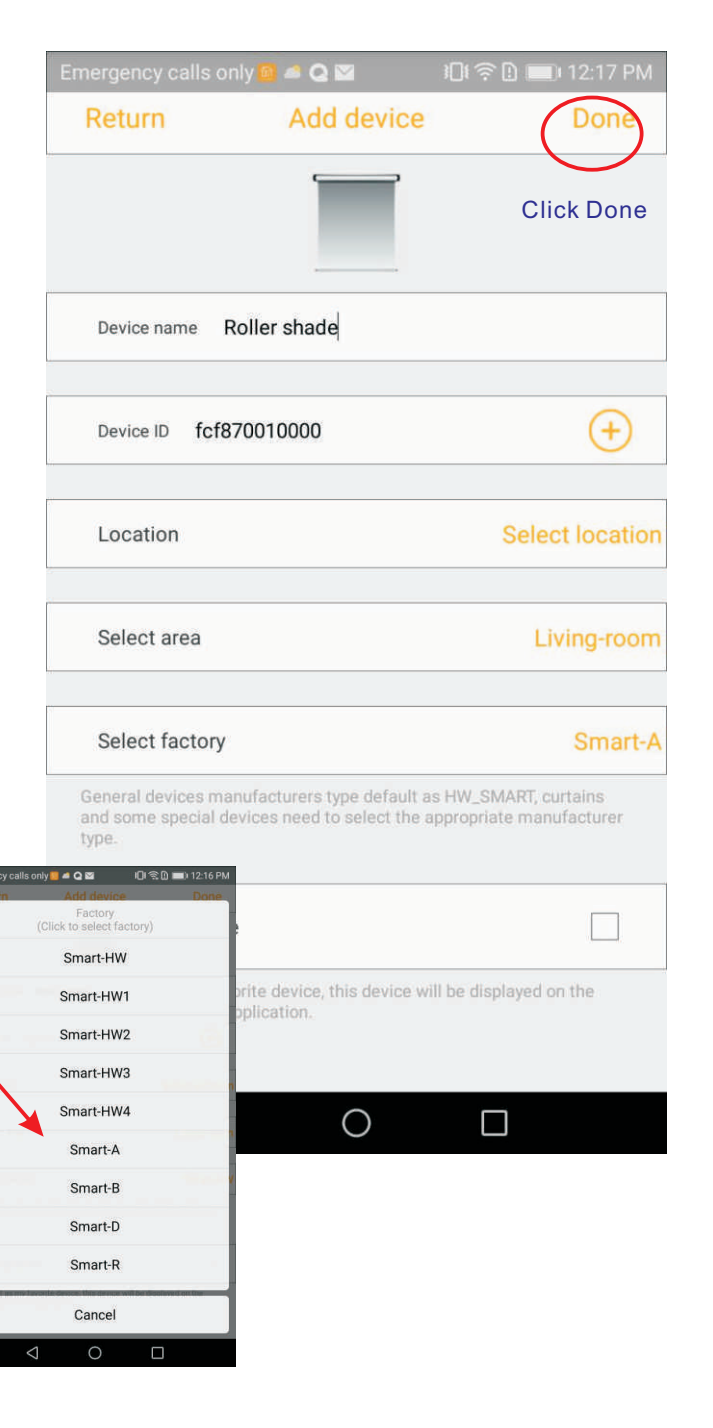

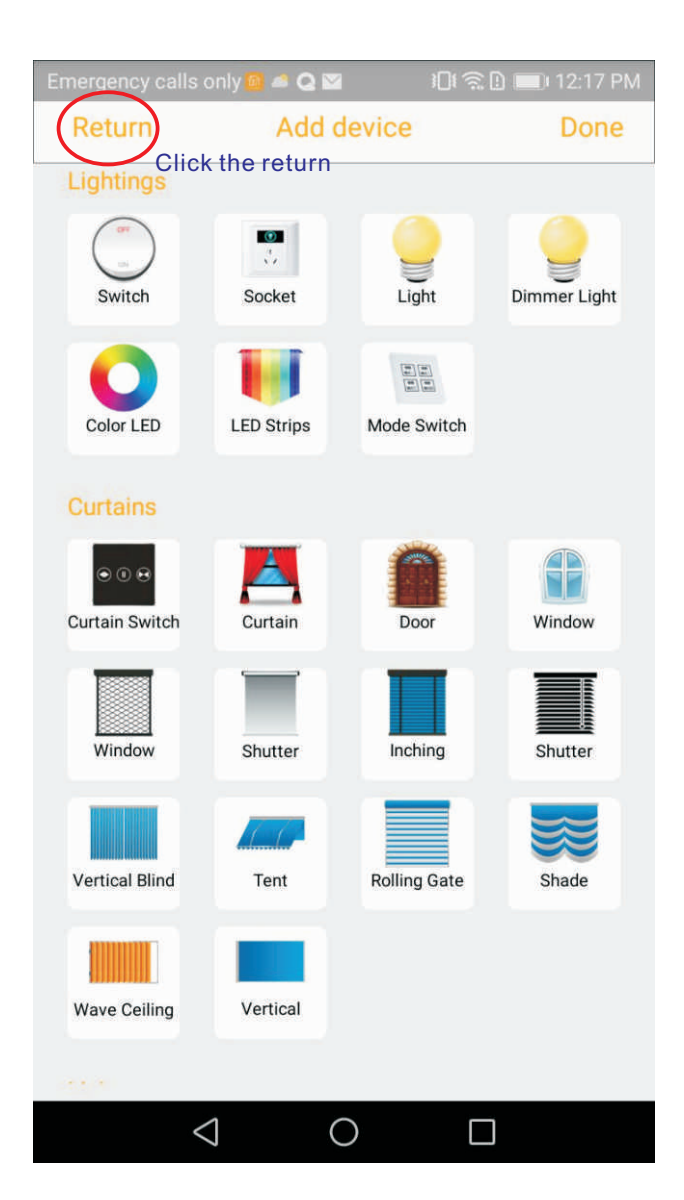

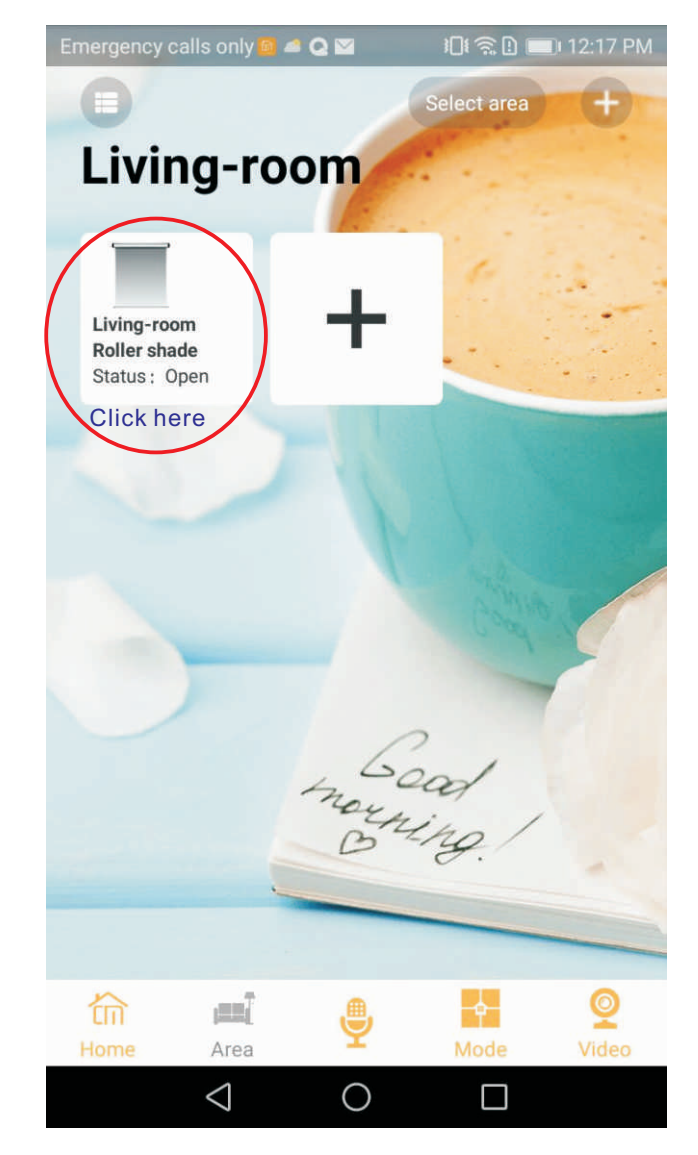

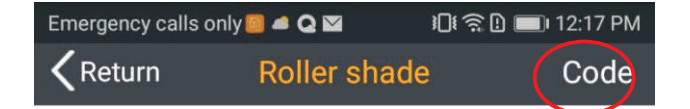

This code button is for setting the motor

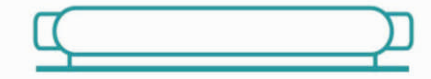

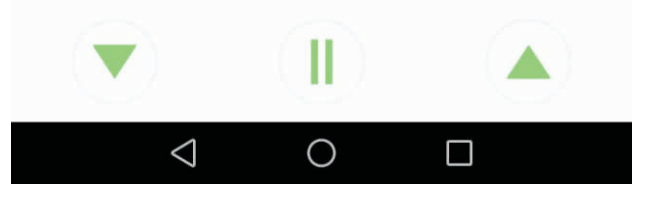

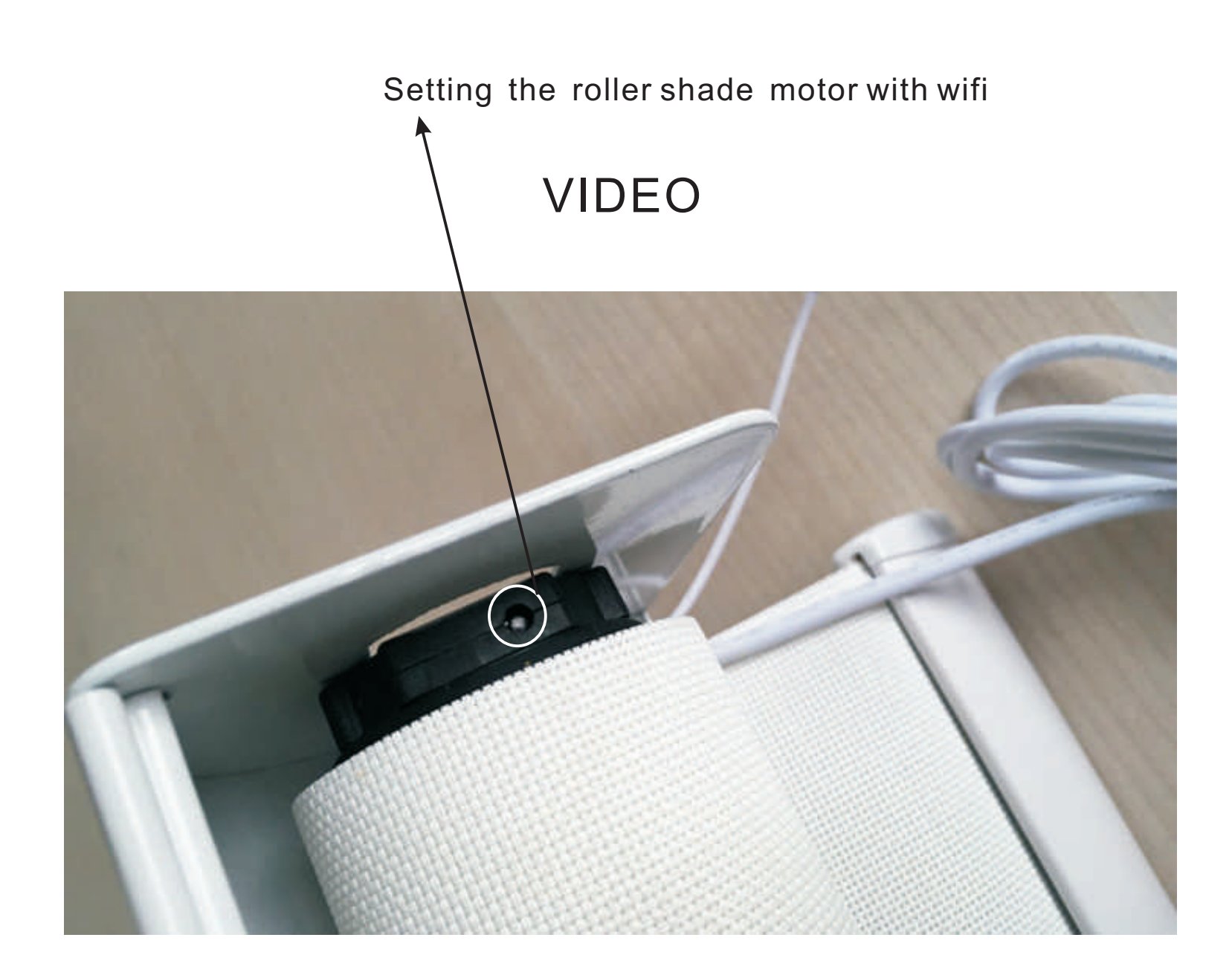

#### Attention:

When you enter to the APP, if there is empty and no data,pls wait for a while You also can click the select gateway to see if the host is online or offline Or you can check the Wifi if connected or not ?

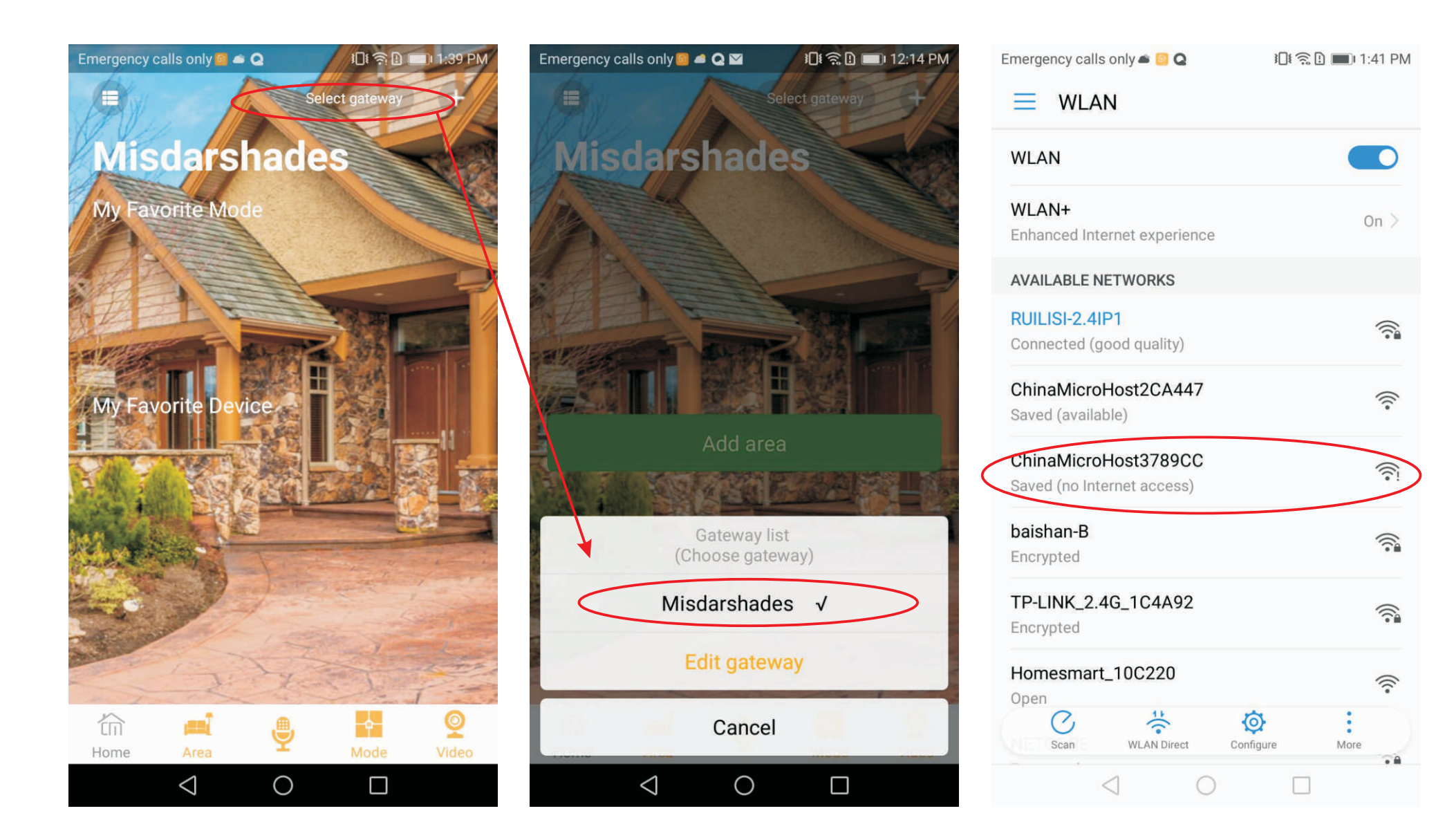

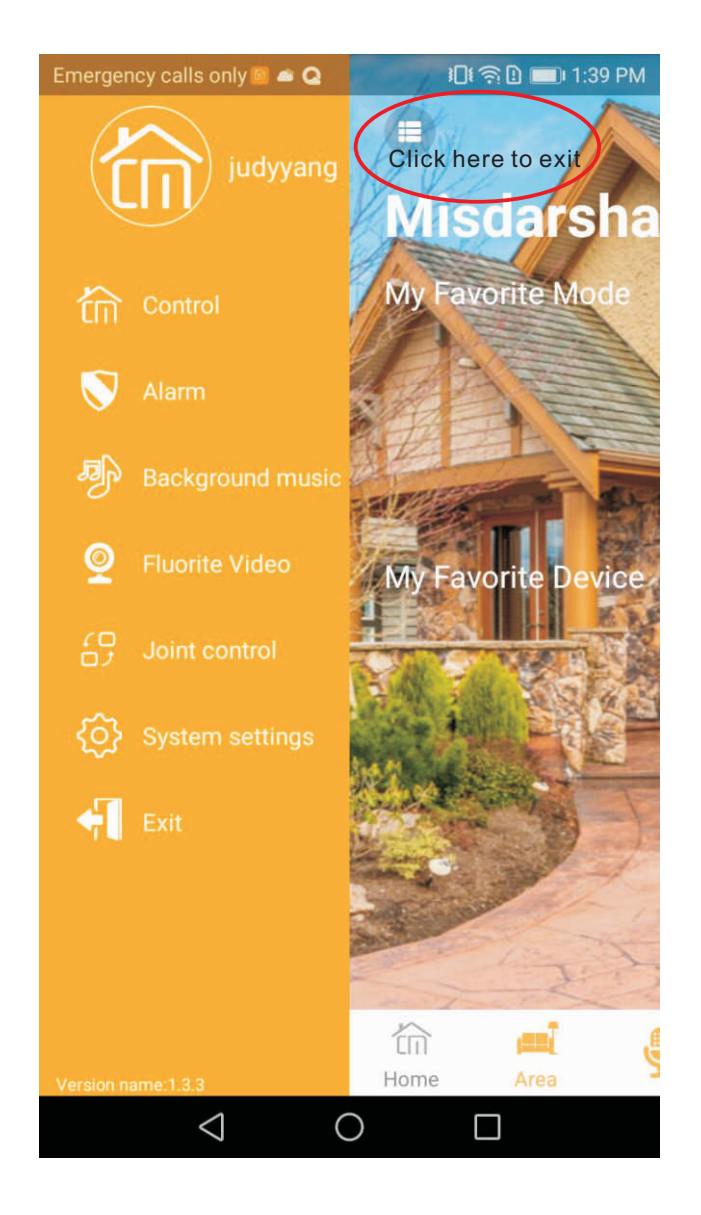